Firmware Update Steps:

- 1, Download Quest Updater 3.0 and the desired firmware version from Quest site.
- 2, Ensure the coil is connected to the V80 control box.
- 3, Plug the QUEST USB-C charging cable (or a high-quality Type C cable from a Samsung phone or equivalent) into the computer and connect it to the V80 control box.
- 4, Press and hold both the Menu button and Pinpoint button simultaneously, then press the power button. "QUEST" will appear on the screen; release your fingers from the Menu and Pinpoint buttons.
- 5, Launch the QUEST updater software.
- 6, Select the USB Device (COMXX) and click Connect.
- 7, Click "Select Firmware" and locate the firmware 3\_X\_X application.
- 8, Click Update. The firmware upgrade process usually takes just a few seconds.

Once the upgrade is complete, the machine will power on automatically. You can check the firmware version in the menu system.

After updating the firmware, remember to reset to factory default settings before detecting.